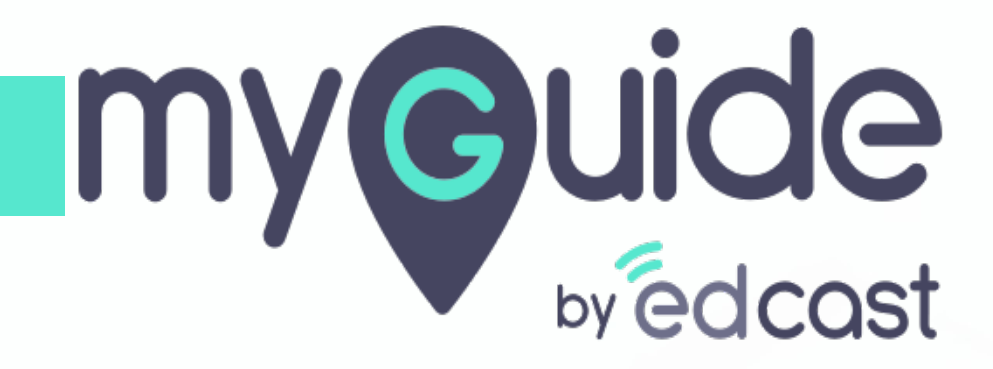

How to Add Segments

myguide.org

## Enter your credentials and check the captcha

And then log into the MyGuide admin portal

| <b>Wedcast</b> | Admin Portal Login<br>Email ID<br>aish+pear@edcast.com<br>Password<br><br>Remember Forgot Password?<br>Min not a robot Copyright Cass com<br>Login | Enter your credentials and check the captcha<br>And then log into the MyGuide admin portal |  |
|----------------|----------------------------------------------------------------------------------------------------|--------------------------------------------------------------------------------------------|--|
|                |                                                                                                    |                                                                                            |  |

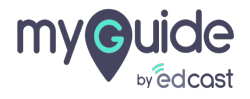

## Click on "Segments"

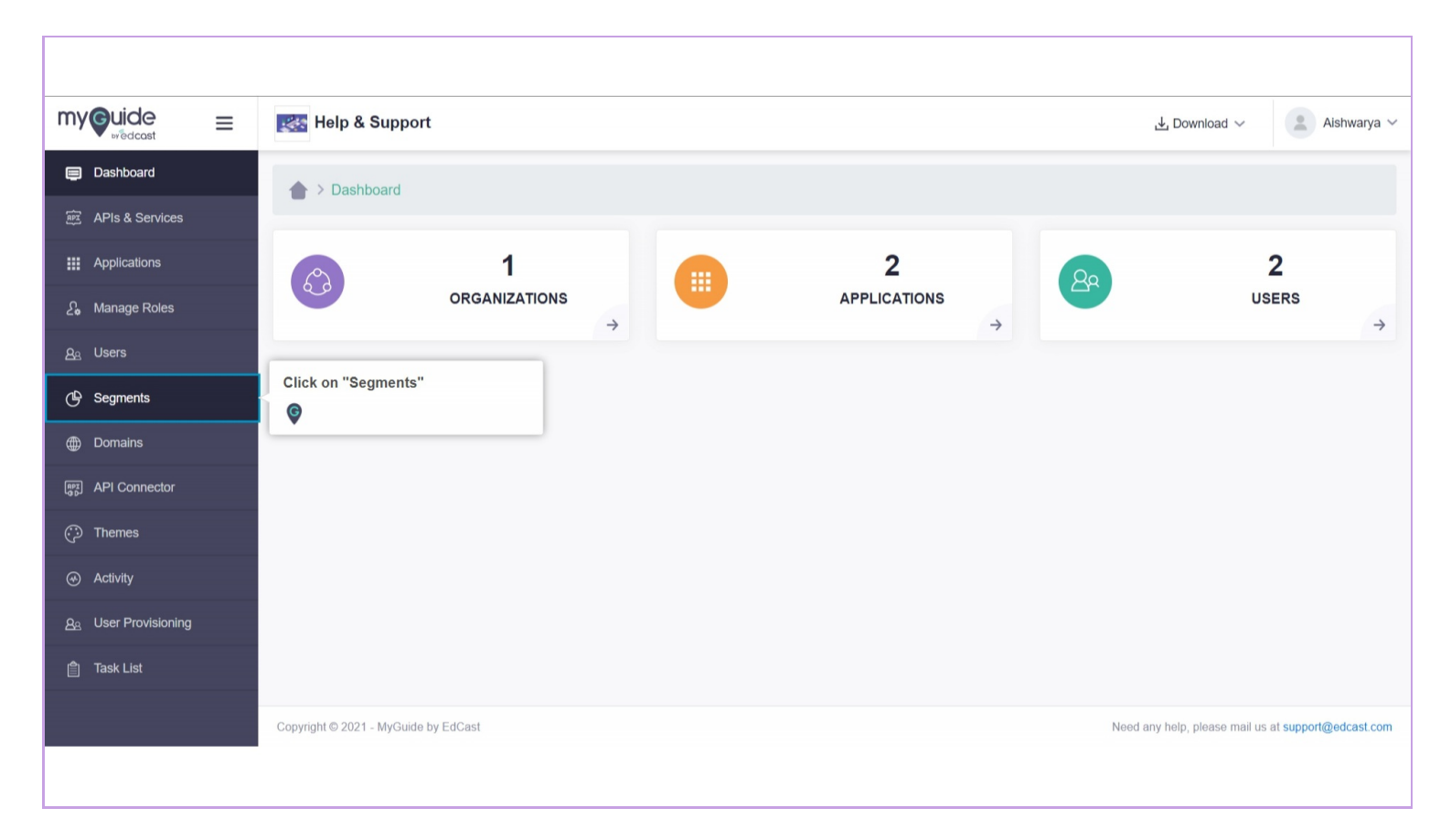

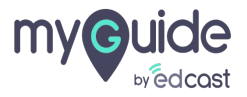

# Click on "Add Segment"

| my©uide ≡                         | Kan Help & Support                   |               |              | , <b>⊥</b> , Download  | <ul> <li>✓ Aishwarya ✓</li> </ul> |
|-----------------------------------|--------------------------------------|---------------|--------------|------------------------|-----------------------------------|
| Dashboard                         | ★ > Segments                         |               |              |                        |                                   |
| 腔 APIs & Services                 |                                      |               | - F          | Click on "Add Segment" | Add Segment                       |
| Applications                      |                                      |               |              | ¢                      | , du ocginent                     |
| දි, Manage Roles                  | Key Name                             | Is Required?  | Modification | n Date A               | Actions                           |
| <u> </u>                          |                                      | No Data Found |              |                        |                                   |
| G Segments                        |                                      |               |              |                        |                                   |
| Domains                           |                                      |               |              |                        |                                   |
| Implication         API Connector |                                      |               |              |                        |                                   |
| Themes                            |                                      |               |              |                        |                                   |
| ↔ Activity                        |                                      |               |              |                        |                                   |
| <u> </u>                          |                                      |               |              |                        |                                   |
| 📋 Task List                       |                                      |               |              |                        |                                   |
|                                   | Copyright © 2021 - MyGuide by EdCast |               |              | Need any help, please  | mail us at support@edcast.com     |
|                                   |                                      |               |              |                        |                                   |

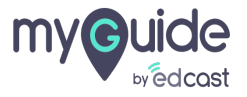

# Enter "Key Name"

|                             | Kelp & Support                       |                    |   |                   | , <b>⊥</b> Download ~               | 2 Aishwarya 🗸    |
|-----------------------------|--------------------------------------|--------------------|---|-------------------|-------------------------------------|------------------|
| Dashboard                   | ★ > Segments                         |                    |   |                   |                                     |                  |
| APIs & Services             |                                      |                    |   |                   | I                                   | Add Segment      |
| දි, Manage Roles            | Key Name                             | Add Segment        | × | Iodification Date | Actions                             |                  |
| <u>A</u> Users              |                                      | Kau Nama a         |   |                   |                                     |                  |
| 🕒 Segments                  |                                      | Key Name           |   | Enter "Key Name"  |                                     |                  |
| Domains                     |                                      | Is Required? : O   |   | •                 | _                                   |                  |
| API Connector               |                                      |                    |   |                   |                                     |                  |
| 💬 Themes                    |                                      | Cancel Add Segment |   |                   |                                     |                  |
| ↔ Activity                  |                                      |                    |   |                   |                                     |                  |
| <u>Ae</u> User Provisioning |                                      |                    |   |                   |                                     |                  |
| 📋 Task List                 |                                      |                    |   |                   |                                     |                  |
|                             | Copyright © 2021 - MyGuide by EdCast |                    |   |                   | Need any help, please mail us at su | pport@edcast.com |
|                             |                                      |                    |   |                   |                                     |                  |

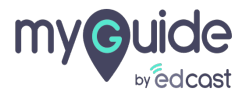

Switch the toggle towards right if you want the segment as a mandatory option in a guide

| my©uide ≡  | Help & Support                       |                                             | 上 Download ∽ 🔹 Aishwarya ∽                          |
|------------|--------------------------------------|---------------------------------------------|-----------------------------------------------------|
|            | Segments                             |                                             |                                                     |
|            |                                      |                                             |                                                     |
|            | _                                    |                                             | Add Segment                                         |
|            | Key Name                             | Add Segment ×                               | Actions                                             |
|            |                                      | Kev Name *                                  |                                                     |
| G Segments |                                      | Key Name Switch the toggle towards right if |                                                     |
|            |                                      | Is Required? : O                            |                                                     |
|            |                                      | ¢                                           |                                                     |
|            |                                      | Cancel Add Segment                          |                                                     |
|            |                                      |                                             |                                                     |
|            |                                      |                                             |                                                     |
|            |                                      |                                             |                                                     |
|            | Copyright © 2021 - MyGuide by EdCast |                                             | Need any help, please mail us at support@edcast.com |
|            |                                      |                                             |                                                     |

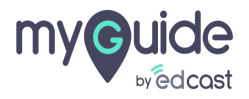

# Click on "Add Segment"

|                         | Kan Help & Support                   |                    |                        | 🛃 Download 🗸 🔹 Alshwarya 🗸                          |
|-------------------------|--------------------------------------|--------------------|------------------------|-----------------------------------------------------|
| 🗐 Dashboard             | Segments                             |                    |                        |                                                     |
| बिष्ट्र APIs & Services |                                      |                    |                        |                                                     |
| Applications            |                                      |                    |                        | Add Segment                                         |
| ∑₀ Manage Roles         | Key Name                             | Add Segment        | Nodification Date      | Actions                                             |
| <u>Ae</u> Users         |                                      |                    |                        |                                                     |
| 🕒 Segments              |                                      | Key Name *         |                        |                                                     |
| Domains                 |                                      | Is Required? :     |                        |                                                     |
| API Connector           |                                      |                    |                        |                                                     |
| Themes                  |                                      | Cancel Add Segment | Click on "Add Segment" |                                                     |
| Activity                |                                      |                    |                        |                                                     |
| <u> </u>                |                                      |                    |                        |                                                     |
| 📋 Task List             |                                      |                    |                        |                                                     |
|                         | Copyright © 2021 - MyGuide by EdCast |                    |                        | Need any help, please mail us at support@edcast.com |
|                         |                                      |                    |                        |                                                     |

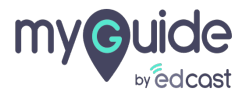

## Click here to assign values to this key segment

| my©uide ≡                   | 🕵 Help & Support                     |              |                   | لع Download > 🔹 Aishwarya >                         |
|-----------------------------|--------------------------------------|--------------|-------------------|-----------------------------------------------------|
| 🗐 Dashboard                 | A > Segments                         |              |                   |                                                     |
| 評 APIs & Services           |                                      |              |                   |                                                     |
| Applications                |                                      |              |                   | Add Segment                                         |
| දි Manage Roles             | Key Name                             | Is Required? | Modification Date | Actions<br>Assign Segment Values                    |
| <u>ළ</u> Users              | Key 1 For Mobile Team                | Yes          | Sat, Feb 13, 2021 | <b>(a)</b>                                          |
| 🕒 Segments                  |                                      |              |                   | Click here to assign values to this key segment     |
| Domains                     |                                      |              |                   | ©                                                   |
| Rep API Connector           |                                      |              |                   |                                                     |
| Themes                      |                                      |              |                   |                                                     |
|                             |                                      |              |                   |                                                     |
| <u>Ae</u> User Provisioning |                                      |              |                   |                                                     |
| 自 Task List                 |                                      |              |                   |                                                     |
|                             | Copyright © 2021 - MyGuide by EdCast |              |                   | Need any help, please mail us at support@edcast.com |
|                             |                                      |              |                   |                                                     |

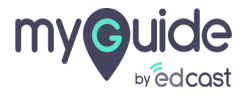

## Click on "Add" to assign values to your key

| my©uide ≡                    | Kara Help & Support                  |               | , ⊥ Download ∨                                 | 🙎 Aishwarya 🗸         |
|------------------------------|--------------------------------------|---------------|------------------------------------------------|-----------------------|
| 🗐 Dashboard                  | Segments > Segment Values            |               |                                                |                       |
| 腔 APIs & Services            |                                      |               | Click on "Add" to assign values to<br>your key | Add                   |
| Applications                 |                                      |               | <b>©</b>                                       |                       |
| දිං Manage Roles             | Value Is Default                     |               | Action                                         |                       |
| <u>A</u> e Users             |                                      | No Data Found |                                                |                       |
| 🕒 Segments                   |                                      |               |                                                |                       |
| Domains                      |                                      |               |                                                |                       |
| Rep API Connector            |                                      |               |                                                |                       |
| 💬 Themes                     |                                      |               |                                                |                       |
|                              |                                      |               |                                                |                       |
| <u> Ae</u> User Provisioning |                                      |               |                                                |                       |
| ask List                     |                                      |               |                                                |                       |
|                              | Copyright © 2021 - MyGuide by EdCast |               | Need any help, please mail us a                | it support@edcast.com |
|                              |                                      |               |                                                |                       |
|                              |                                      |               |                                                |                       |

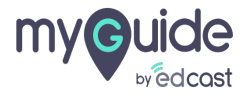

#### Enter a label for this data

| my Guide =       | Kan Help & Support                   |                    |                             | 날. Download 🗸              | Aishwarya 🗸           |
|------------------|--------------------------------------|--------------------|-----------------------------|----------------------------|-----------------------|
| Dashboard        | Segments > Segment Value             |                    |                             |                            |                       |
| APIs & Services  |                                      |                    |                             |                            | Add                   |
| Applications     |                                      |                    |                             |                            | Add                   |
| දිං Manage Roles | Value                                | Add Segment Values | Action                      |                            |                       |
|                  |                                      |                    | _                           | _                          |                       |
| 🕒 Segments       |                                      | Data               | Enter a label for this data |                            |                       |
| Domains          |                                      | Is Default? :      | •                           |                            |                       |
| API Connector    |                                      |                    |                             |                            |                       |
| Themes           |                                      | Cancel Add Value   |                             |                            |                       |
| Activity         |                                      |                    |                             |                            |                       |
|                  |                                      |                    |                             |                            |                       |
| 📋 Task List      |                                      |                    |                             |                            |                       |
|                  | Copyright © 2021 - MyGuide by EdCast |                    | Need                        | d any help, please mail us | at support@edcast.com |
|                  |                                      |                    |                             |                            |                       |

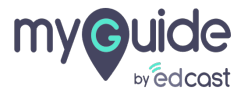

Switch the toggle towards right if you want this data field as a mandatory selection in a guide

|                           | Help & Support                       |                                         | 🛃 Download 🗸 🔹 Aishwarya 🗸                          |
|---------------------------|--------------------------------------|-----------------------------------------|-----------------------------------------------------|
| Dashboard APIs & Services | Segments > Segment Val               |                                         |                                                     |
|                           |                                      |                                         | Add                                                 |
|                           | Value                                | Add Segment Values ×                    |                                                     |
|                           |                                      | Dataš                                   |                                                     |
| 🕒 Segments                |                                      | Data Switch the toggle towards right if |                                                     |
|                           |                                      | Is Default? : O                         |                                                     |
|                           |                                      | •                                       |                                                     |
|                           |                                      | Cancel Add Value                        |                                                     |
|                           |                                      |                                         |                                                     |
|                           |                                      |                                         |                                                     |
|                           |                                      |                                         |                                                     |
|                           | Copyright © 2021 - MyGuide by EdCast |                                         | Need any help, please mail us at support@edcast.com |
|                           |                                      |                                         |                                                     |

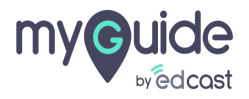

#### Click on "Add Value"

|                | Kale and the set of the set of th |                    |                      |        | 🕁 Download 🗸                    | 😩 Aishwarya 🗸        |
|----------------|----------------------------------------------------------------------------------------------------|--------------------|----------------------|--------|---------------------------------|----------------------|
| 🗐 Dashboard    | A > Segments > Segment Value                                                                                                    |                    |                      |        |                                 |                      |
|                |                                                                                                    |                    |                      |        |                                 |                      |
|                |                                                                                                    |                    |                      |        |                                 | Add                  |
| ₽ Manage Roles | Value                                                                                                    | Add Segment Values | ×                    | Action |                                 |                      |
|                |                                                                                                    | • • •              |                      |        |                                 |                      |
| 🕒 Segments     |                                                                                                    | IOS1               |                      |        |                                 |                      |
| Domains        |                                                                                                    | Is Default? : 🚺    |                      |        |                                 |                      |
| API Connector  |                                                                                                    |                    |                      |        |                                 |                      |
| ① Themes       |                                                                                                    | Cancel Add Value   | Click on "Add Value" |        |                                 |                      |
|                |                                                                                                    |                    |                      |        |                                 |                      |
| <u> </u>       |                                                                                                    |                    |                      |        |                                 |                      |
|                |                                                                                                    |                    |                      |        |                                 |                      |
|                | Copyright © 2021 - MyGuide by EdCast                                                                                                    |                    |                      |        | Need any help, please mail us a | t support@edcast.com |
|                |                                                                                                    |                    |                      |        |                                 |                      |

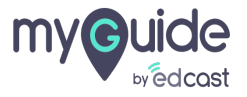

## You can delete a value from here and add a new one.

You can not edit a value.

| my©uide ≡                   | Kara Help & Support                  |            | 🕹 Download 🗸 🔹 Aishwarya 🗸                          |
|-----------------------------|--------------------------------------|------------|-----------------------------------------------------|
| 🗐 Dashboard                 | Segments > Segment Values            |            |                                                     |
| 腔 APIs & Services           |                                      |            |                                                     |
| Applications                |                                      |            | Add                                                 |
| <i>£</i> , Manage Roles     | Value                                | Is Default | Delete                                              |
| <u>ළ</u> Users              | los1                                 | Yes        |                                                     |
| 🕒 Segments                  |                                      |            | You can delete a value from here and add a new one. |
| Domains                     |                                      |            | You can not edit a value.                           |
| [문문] API Connector          |                                      |            | •                                                   |
| 💬 Themes                    |                                      |            |                                                     |
| Activity                    |                                      |            |                                                     |
| <u> 8</u> User Provisioning |                                      |            |                                                     |
| 自 Task List                 |                                      |            |                                                     |
|                             | Copyright © 2021 - MyGuide by EdCast |            | Need any help, please mail us at support@edcast.com |
|                             |                                      |            |                                                     |

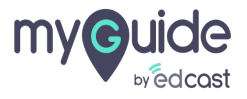

# Click here to edit the key

| my©uide<br>⊮edcast ≡    | 🛃 Help & Support                     |              |                   | 🛃 Download 🗸 🔹 Alshwarya 🗸                          |
|-------------------------|--------------------------------------|--------------|-------------------|-----------------------------------------------------|
| 🗐 Dashboard             | ★ > Segments                         |              |                   |                                                     |
| 腔 APIs & Services       |                                      |              |                   | Add Commont                                         |
| Applications            |                                      |              |                   | Aud Segment                                         |
| <i>£</i> ⊌ Manage Roles | Key Name                             | Is Required? | Modification Date | Actions<br>Edit                                     |
| <u>ළ</u> Users          | Key 1 For Mobile Team                | Yes          | Sat, Feb 13, 2021 | ® C (                                               |
| 🕒 Segments              |                                      |              |                   | Click here to edit the key                          |
| Domains                 |                                      |              |                   | Ø                                                   |
| ाल्हू API Connector     |                                      |              |                   |                                                     |
| 💬 Themes                |                                      |              |                   |                                                     |
|                         |                                      |              |                   |                                                     |
| <u> </u>                |                                      |              |                   |                                                     |
| 自 Task List             |                                      |              |                   |                                                     |
|                         | Copyright © 2021 - MyGuide by EdCast |              |                   | Need any help, please mail us at support@edcast.com |
|                         |                                      |              |                   |                                                     |

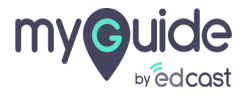

# Click here to delete the key

| my©uide ≡                     | Kan Help & Support                   |              |                   | 🛓 Download 🗸 🔹 Aishwarya 🗸                     |
|-------------------------------|--------------------------------------|--------------|-------------------|------------------------------------------------|
| Dashboard                     | Segments                             |              |                   |                                                |
| PPT APIs & Services           |                                      |              |                   | Add Compart                                    |
| Applications                  |                                      |              |                   | Add Segment                                    |
| <b>ટ</b> ₀ Manage Roles       | Key Name                             | Is Required? | Modification Date | Actions                                        |
| <u>ළ</u> Users                | Key 1 For Mobile Team                | Yes          | Sat, Feb 13, 2021 | © (1)                                          |
| 🕒 Segments                    |                                      |              | Click here to     | delete the key                                 |
| Domains                       |                                      |              | G                 |                                                |
| PR API Connector              |                                      |              |                   |                                                |
| Themes                        |                                      |              |                   |                                                |
|                               |                                      |              |                   |                                                |
| <u> ଥ</u> େ User Provisioning |                                      |              |                   |                                                |
| 📋 Task List                   |                                      |              |                   |                                                |
|                               | Copyright © 2021 - MyGuide by EdCast |              | Need a            | any help, please mail us at support@edcast.com |
|                               |                                      |              |                   |                                                |

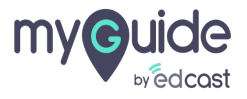

## The segments you add here will appear in the creator extension. From there you can add URL rules for targeting the guides.

To learn more about segmentation in detail, please refer to this link.

| my©uide ≡                                                                                                    | 🕵 Help & Support                     |                                                                                                    |                   | 🛃 Download 🗸 🔹 Alshwarya 🗸                          |
|----------------------------------------------------------------------------------------------------|--------------------------------------|----------------------------------------------------------------------------------------------------|-------------------|-----------------------------------------------------|
| Dashboard     APIs & Services                                                                                         | Segments                             |                                                                                                    |                   | Add Segment                                         |
| در Applications                                                                                                    | Key Name                             | Is Required?                                                                                                    | Modification Date | Actions                                             |
| ළ <sub>ස</sub> Users<br>ල Segments                                                                                    | Key 1 For Mobile Team                | The segments you add here will<br>appear in the creator extension.<br>From there you can add URL rules<br>for torracting the quiden | Sat, Feb 13, 2021 | ® C 💼                                               |
| Domains     API Connector                                                                                             |                                      | To learn more about segmentation in detail, please refer to this link.                                                              |                   |                                                     |
| Themes                                                                                                    |                                      | •                                                                                                    |                   |                                                     |
| <ul> <li>              Activity      </li> <li> <u>8</u> </li> <li>             User Provisioning         </li> </ul> |                                      |                                                                                                    |                   |                                                     |
| 會 Task List                                                                                                    |                                      |                                                                                                    |                   |                                                     |
|                                                                                                    | Copyright © 2021 - MyGuide by EdCast |                                                                                                    |                   | Need any help, please mail us at support@edcast.com |

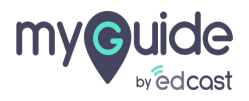

# Thank you

myguide.org

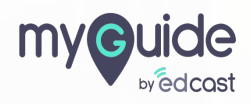